# **Connection Guide**

How To Connect Your Hearing Aids To Your Favourite Gadgets

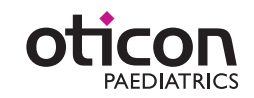

# **Table of Contents**

- 4 Glossary
- 6 Tv Connection
- 8 Electronic Games
- 10 Music Connection
- 12 Using a Computer
- 14 Phone Connection
- 16 In The Car
- 18 Products Overview
- 19 Streamer Pairing Guide
- 20 Trouble Shooting

# Get **Connected**

Children and teens of all ages want to connect to electronic devices. This can be challenging for children wearing hearing aids. With advances in Bluetooth<sup>™</sup> and wireless technology they are now able to get connected. Chatting with friends, listening to music, watching movies and playing computer games can be done with far more ease than before!

This "How to Guide" will take you through the possibilities of use and steps to get connected.

### What To Connect to:

Virtually all electronic devices: music devices, mobile phones, landline phones, TV, computers, hand-held games and console games.

# Ways To Connect:

- With Oticon's Bluetooth-enabled Streamer accessory, you can connect wirelessly to virtually any Bluetooth device - starting with your mobile phone.
- With Oticon's ConnectLine and Streamer you can watch TV or talk on the phone wirelessly.
- With accessories like Direct Audio Input and Amigo personal FM, you can listen to music, connect to your computer, watch TV and more.

Contact your hearing care professional for more information.

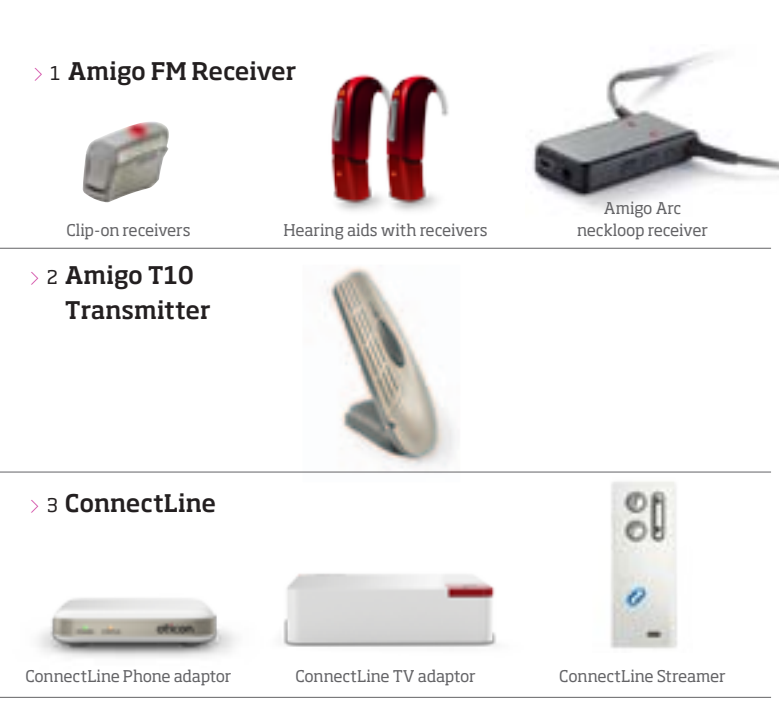

> 4 Bluetooth

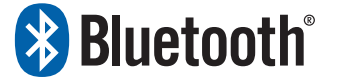

# Glossary

- > 1 Amigo FM Receiver: Comes as a small clip-on device or as a neckloop receiver. The receiver accepts the FM signals from the transmitter and delivers the signal into the hearing aid.
- 2 Amigo T10 Transmitter: A versatile personal FM transmitter that can significantly improve speech understanding by reducing noise and distance. Can be placed at a table or worn by the speaker.
- S ConnectLine: Oticon specific devices that connect hearing aids to TV, landline and mobile phones and more. Components consist of Streamer, TV adaptor and phone adaptor.
- > 4 Bluetooth: Wireless technology used in consumer products that allow devices like computers, phones, etc. to connect and exchange information.

Direct Audio Input (DAI) > 1

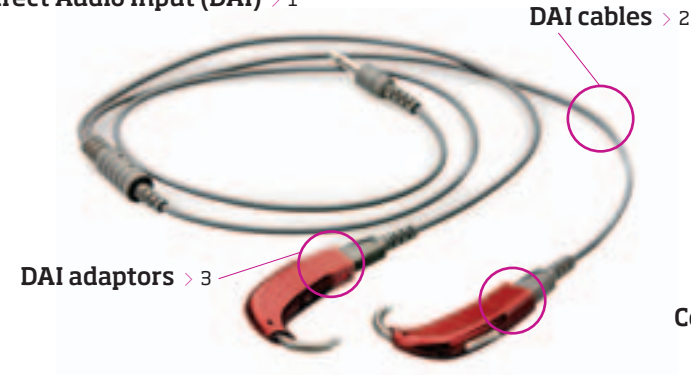

- Direct Audio Input (DAI): A wired connection for hearing aids using audio adaptor and cables to connect to electronic devices such as music devices, computers with headphone jacks and more.
- > 2 **DAI cabels:** 3-pin audio cables that plug into DAI adaptor with a 3.5 mm end plug for use with headphone jack.
- > 3 **DAI adaptors:** Audio adaptor that connects to hearing aid.
- > 4 **ConnectLine Streamer:** A connectivity interface for the Oticon hearing aids, that are ConnectLine Streamer compatible. It wirelessly connects the hearing

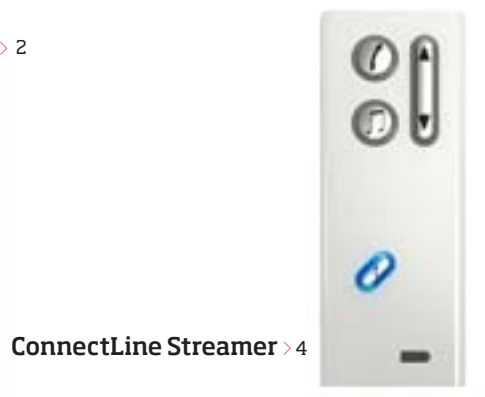

aids to audio sources for communication, entertainment and information purposes, such as a mobile phone, land line phone, TV, music player, computer, etc.

**Pairing:** A process that allows two Bluetooth devices to exchange information. Once paired, information will only reach devices that are linked by the pairing process.

6 TV CONNECTION

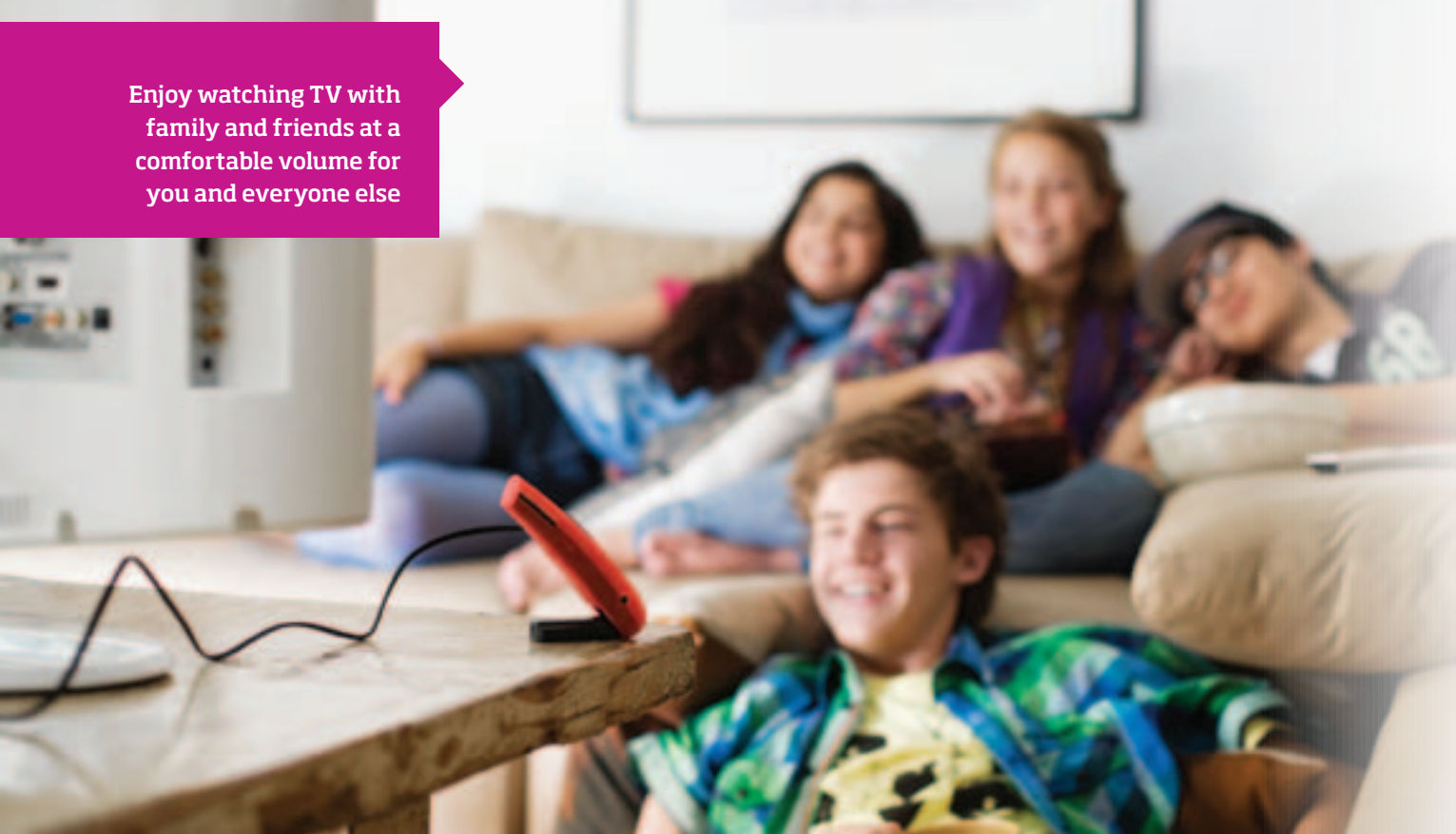

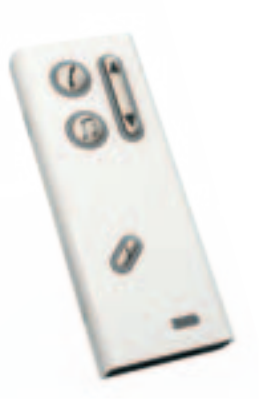

Using ConnectLine Items needed: ConnectLine TV adaptor, TV, hearing aids, Streamer

#### How to:

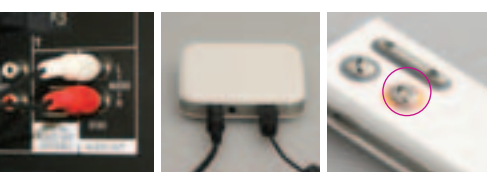

 STEP > 1
 STEP > 2

 Plug the dual RCA
 Plug TV cord into

 plug end (red and
 ConnectLine adaptor

 white) into the
 marked B and pair

 output jacks on
 Streamer the very

 back of TV (typically
 first time using it.

 labelled Audio Out).

STEP > 3 Press music button aptor on Streamer to begin air listing to audio. ery it.

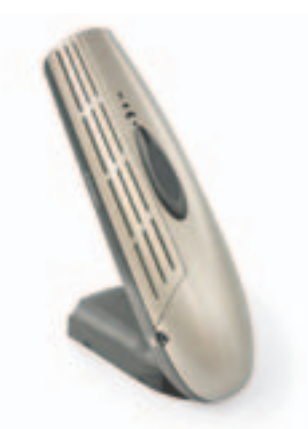

# Using FM

Items needed: TV, T10 transmitter, hearing aids, clipon FM receivers or Amigo Arc FM neckloop receiver

How to:

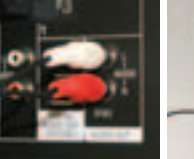

STEP > 1 Plug the dual RCA plug end (red and white) into the output jacks on back of TV (typically labelled Audio Out).

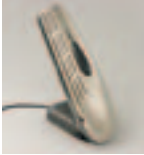

STEP > 2 Plug 3.5 mm end of auxiliary cable into the AUX input jack of the T10 transmitter.

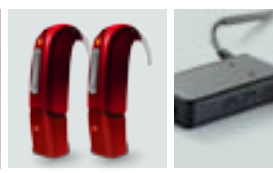

 $\begin{array}{l} \text{STEP} > \texttt{3} \\ \text{Attach FM receivers to hearing aids or wear} \\ \text{FM neckloop receiver.} \end{array}$ 

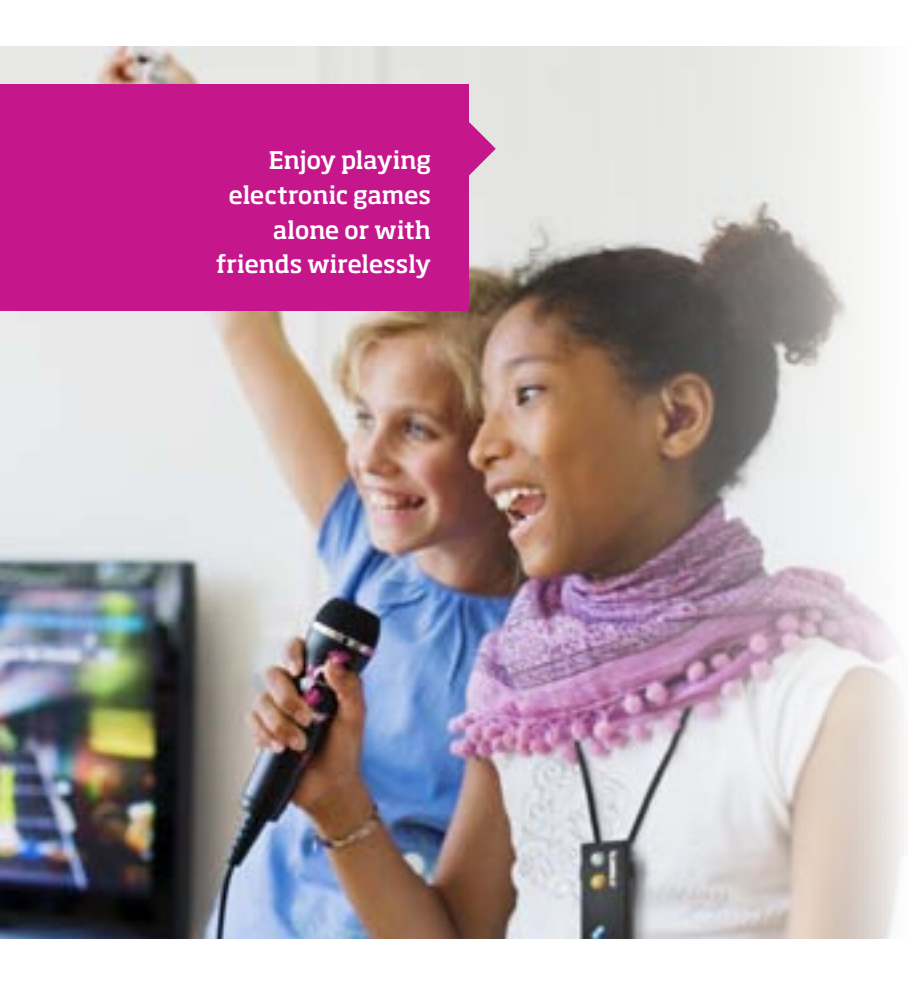

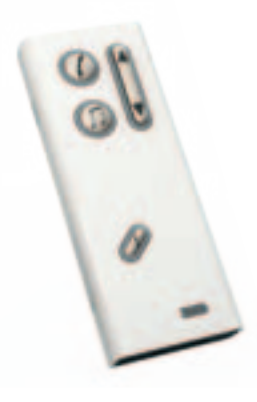

Using ConnectLine Items needed: ConnectLine TV adaptor, TV, game console, Streamer, hearing aids

#### How to:

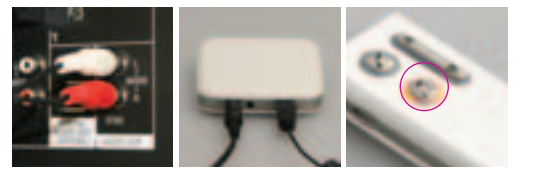

STEP > 2 STEP > 1 Plug the dual RCA plug end (red and adaptor marked white) into the output jacks on back of TV (typically using it. labelled Audio Out).

STEP > 3 Plug TV cord into Press music button on Streamer to begin B and pair Streamer listening to audio. the very first time

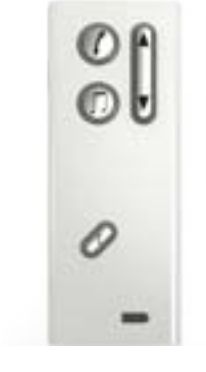

Using Streamer Items needed: Streamer, Streamer cable, handheld game

How to:

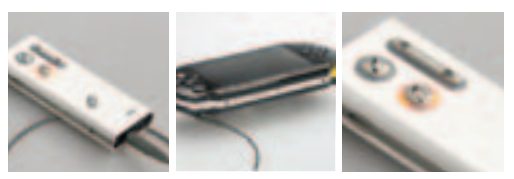

STEP > 1 STEP > 2 Attach 2.5 mm plug Attach the other to auxiliary in jack on end, 3.5 mm, to Streamer. headphone jack on hand held game device.

STEP > 3 Push music button on Streamer to hear audio.

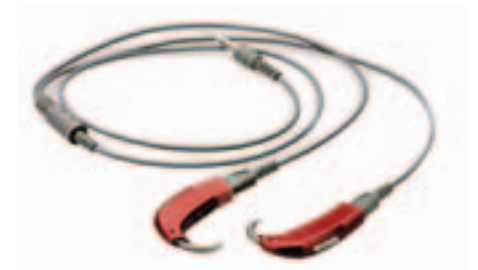

Using DAI (direct audio input) Items needed: DAI cables, DAI adaptors, hearing aids

How to:

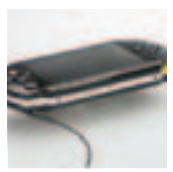

STEP > 1 Connect the 3.5 mm Attach the other end of the DAI cord to the headphone jack.

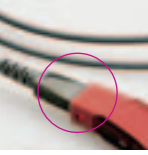

STEP > 2

end of the cable

(3 Pin) to the DAI

audio adaptors.

STEP > 3

Attach DAI audio adaptors to hearing aids.

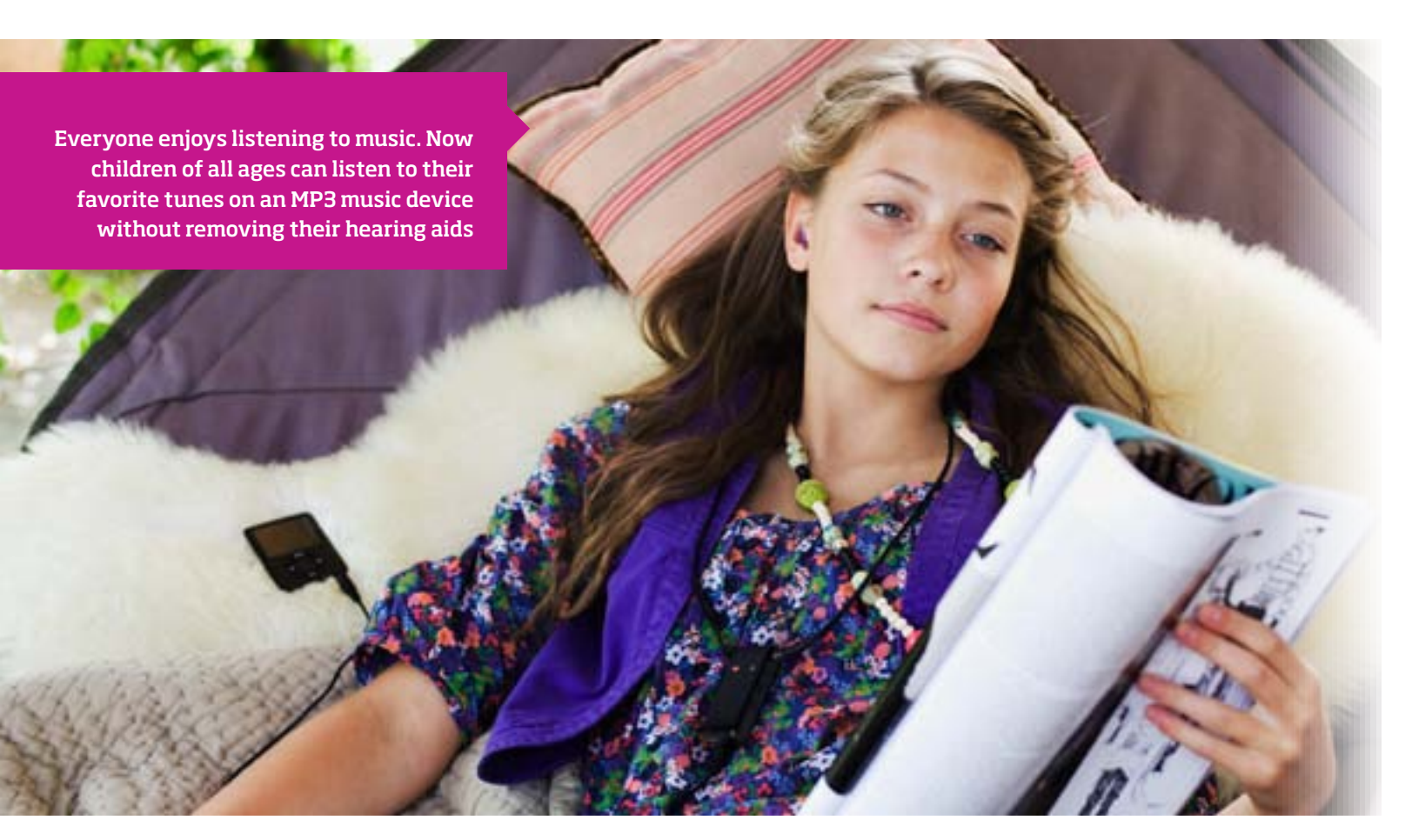

#### Using FM neckloop receiver

Items needed: FM neckloop receiver, music device, audio jack cable, hearing aids

How to:

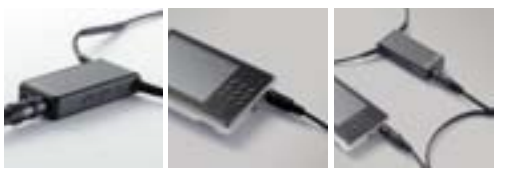

STEP > 3 STEP > 1 STEP > 2 Connect the other Turn on music device and FM Connect the audio jack cable to neckloop end of the audio jack receiver. Make sure the receiver is cable to music device. set for input/music connection. receiver.

### Using Streamer (wireless)

Items needed: Streamer, Bluetooth enabled music device, hearing aids

How to:

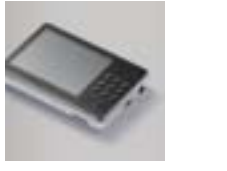

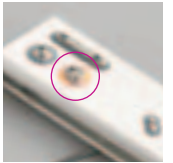

STEP > 1 Make sure the music device is in Bluetooth mode and already paired with Streamer. If the music device is not Bluetooth enabled, audio. use a Bluetooth adaptor.

STEP > 2 Press music button on streamer to hear

# Using DAI

Items needed: DAI adaptor, DAI Cables, music devices, and hearing aids

How to:

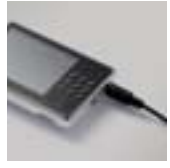

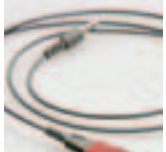

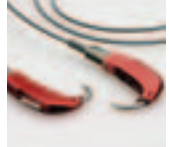

STEP > 1 Connect the 3.5 mm Attach the other end of the DAI cord to the headphone iack of the music device.

STEP > 2 end of the cable (3 Pin) to the DAI audio aids. adaptor.

STEP > 3 Attach DAI audio adaptor to hearing

# Using Streamer (wired)

Items needed: Streamer, music device, Streamer cable, hearing aids

How to:

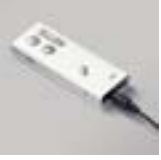

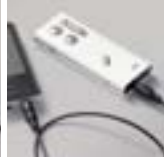

STEP > 1 to auxiliary in jack on headphone jack Streamer.

STEP > on music device.

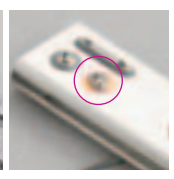

STEP > 3 Attach 2.5 mm plug Attach 3.5 mm plug to Push music button on Streamer to hear audio.

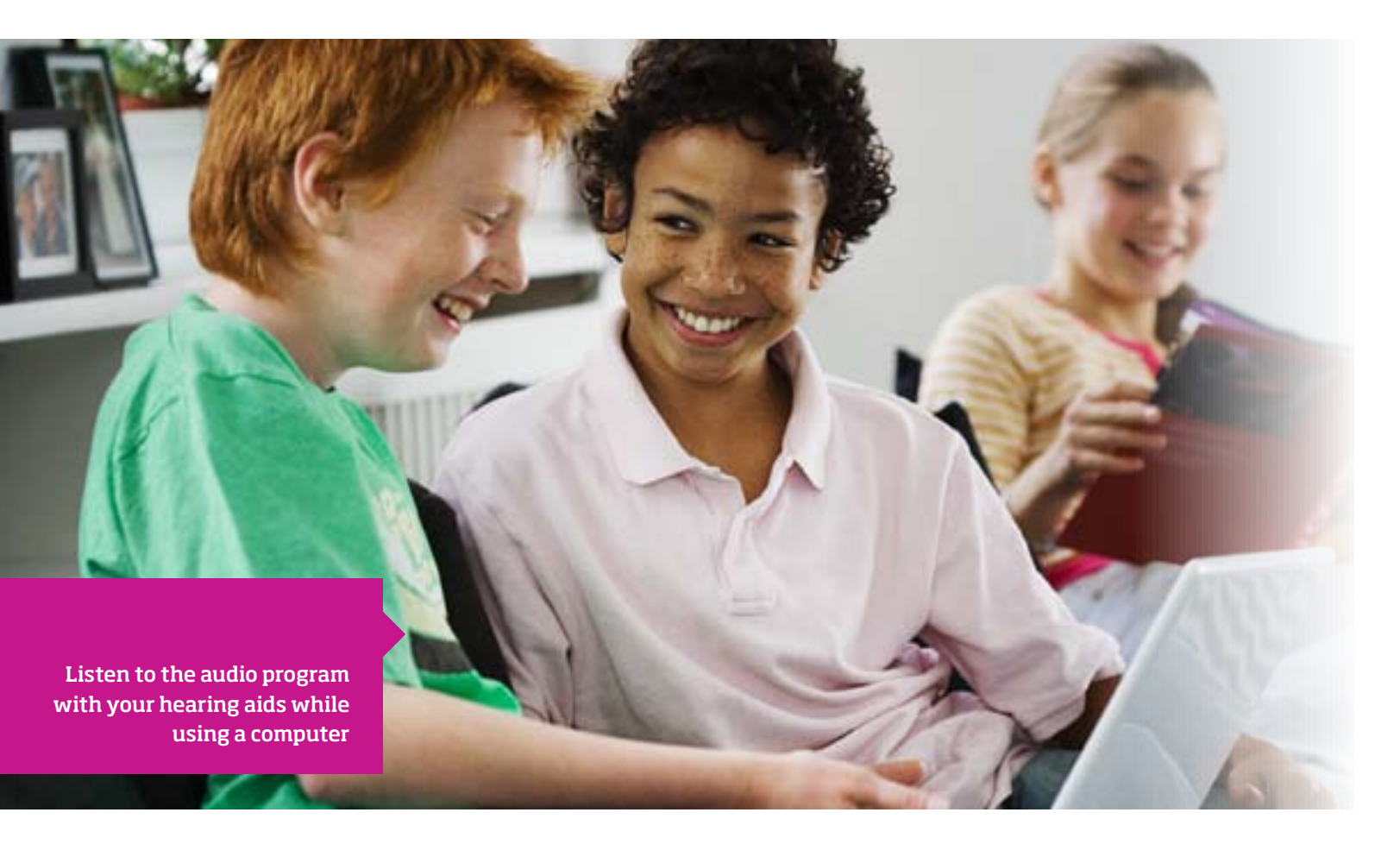

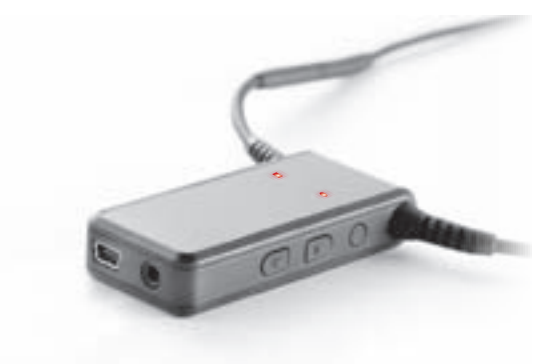

# Using FM neckloop receiver

Items needed: FM neckloop receiver, computer, audio jack cable, hearing aids

How to:

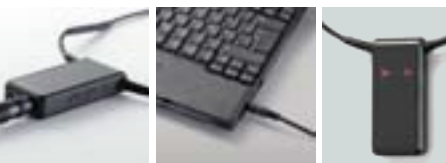

STEP > 2 STEP > 1 Connect the audio Connect the other end of the audio jack cable to jack cable to neckloop receiver. computer.

STEP > 3 Turn on FM receiver and use PC in un-muted function. Make sure the receiver is set for input/music connection.

### Using Streamer

Items needed: Computer, Streamer, Streamer cable, hearing aids

How to:

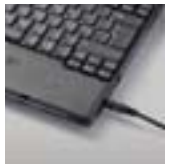

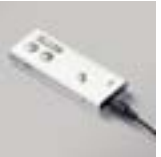

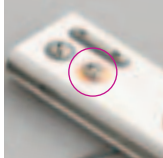

STEP > 1 Attach 3.5 mm plug to headphone jack on computer.

STEP > 2 Attach 2.5 mm plug to auxiliary in jack on Streamer.

STEP > 3 Push music button on Streamer to hear audio.

# Using DAI

Items needed: Computer, DAI cords and DAI adaptor, hearing aids

How to:

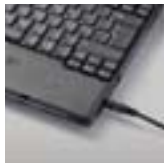

STEP > 1 Connect the 3.5 mm Attach the other end of the DAI cord to end of the cable the headphone jack (3 Pin) to the DAI on the computer.

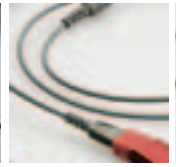

STEP > 2 audio adaptor.

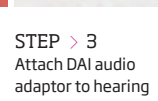

aids.

Talking wirelessly on your landline phone with hearing aids allows you to hear more clearly

Using a Landline Phone

Items needed: ConnectLine phone adaptor, landline phone, tele cord, Streamer, hearing aids.

How to:

them.

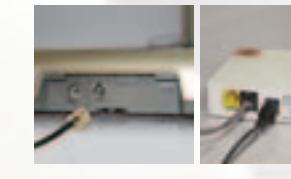

STEP > 2 STEP > 1 Unplug phone line Plug the phone line from the phone or into Phone adaptor cordless phone base marked LINE (black socket). station.

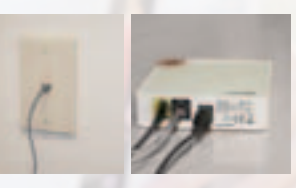

STEP > 3 STEP > 4 Other end of cord Plug the Tele Cord remains in the wall into the Phone jack. Adaptor marked PHONE (yellow socket).

0 STEP > 6 STEP > 5 Plug the other end When phone of the Tele Cord into rings press phone the phone or base station. Make sure to answer the to pair the Streamer call wirelessly.

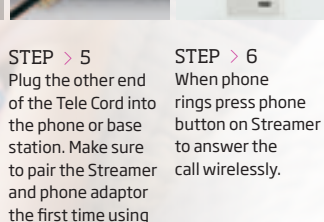

9

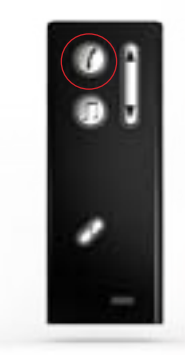

Using a Mobile Phone Items needed: Streamer, Bluetooth mobile phone, hearing aids

How to:

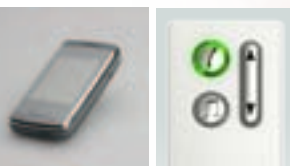

STEP > 1 STEP > 2 When phone rings Make sure your mobile phone is in press phone button Bluetooth mode and on Streamer to already paired with answer the call wirelessly. Streamer.

#### MOBILE PHONE CONNECTION 15

Use your mobile phone hands-free with Streamer and your hearing aids

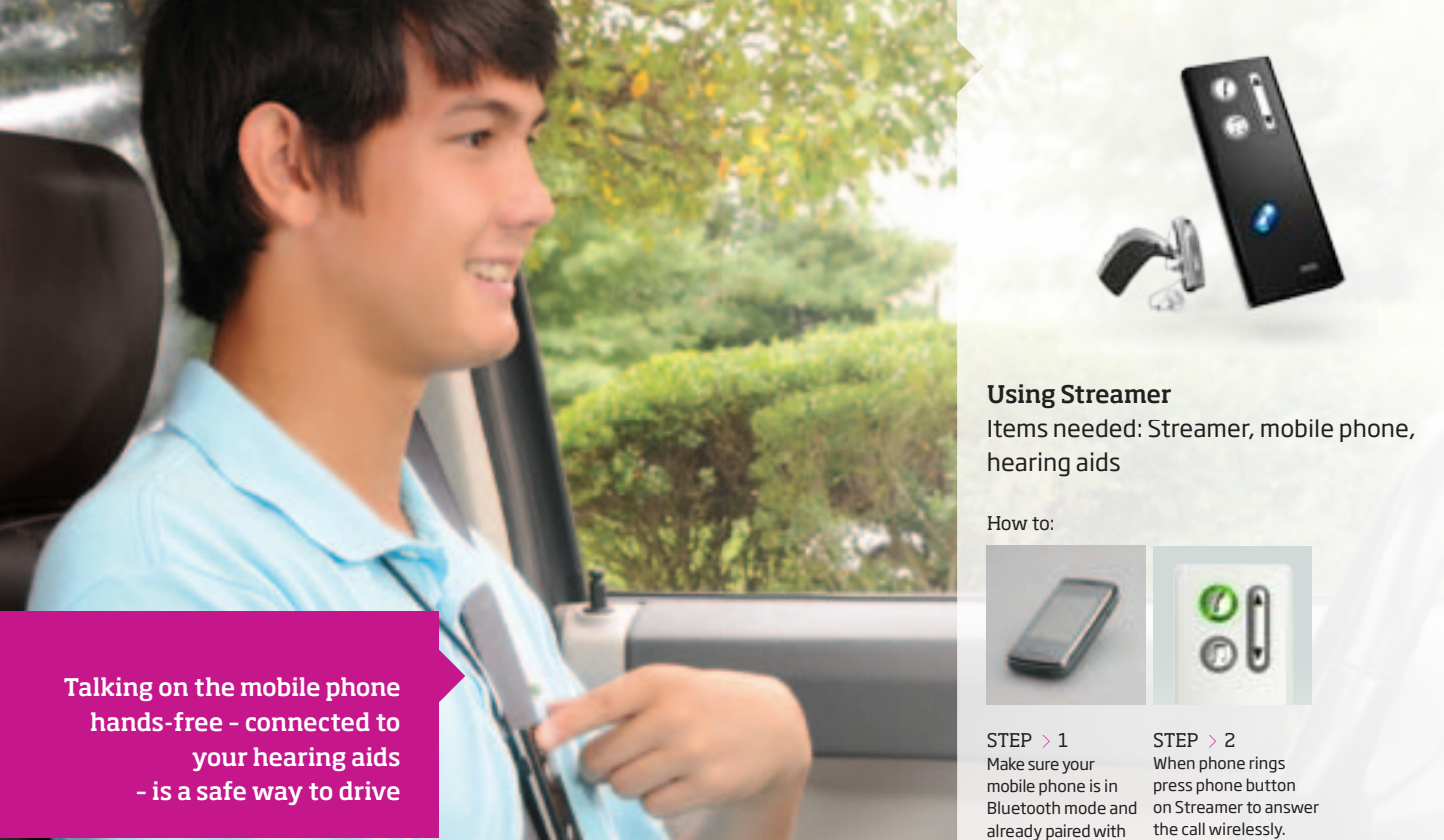

Streamer.

Using FM Items needed: T10 transmitter, hearing aids, FM receivers, clip-on receivers or neckloop

How to:

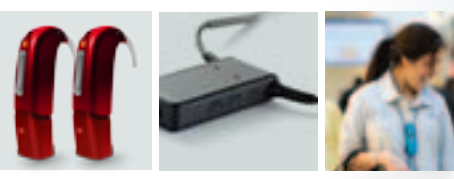

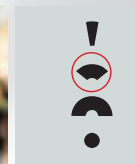

STEP > 3 ter Turn transmitter to f Focus Setting.

#### FM CONNECTION - IN THE CAR 17

Keep connected with your child in the car - and be heard more clearly - with FM

# **Overview**

### ConnectLine Streamer

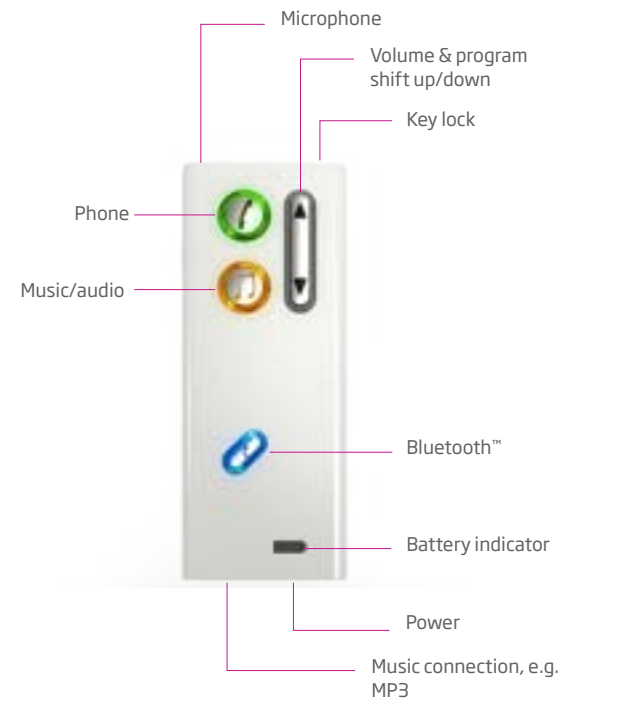

### Amigo Arc FM neckloop receiver

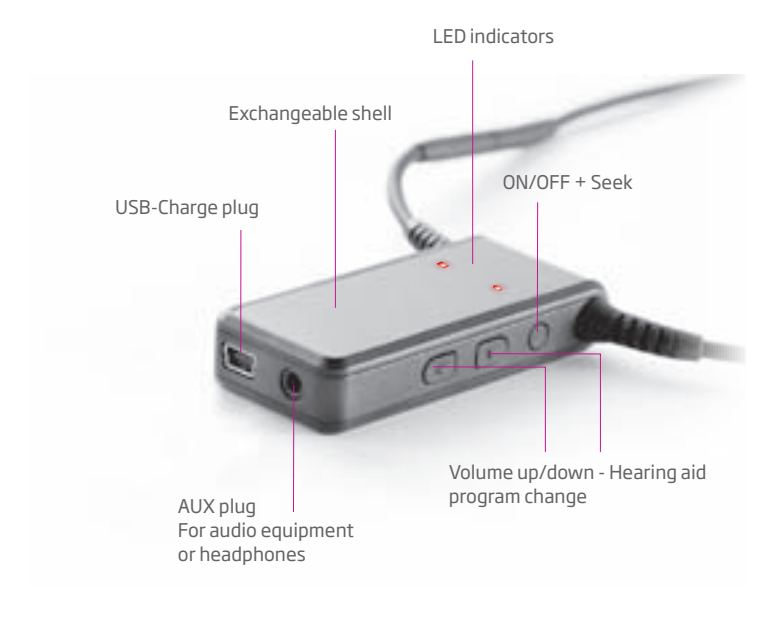

### Amigo T10 FM Transmitter

### Microphone (top)

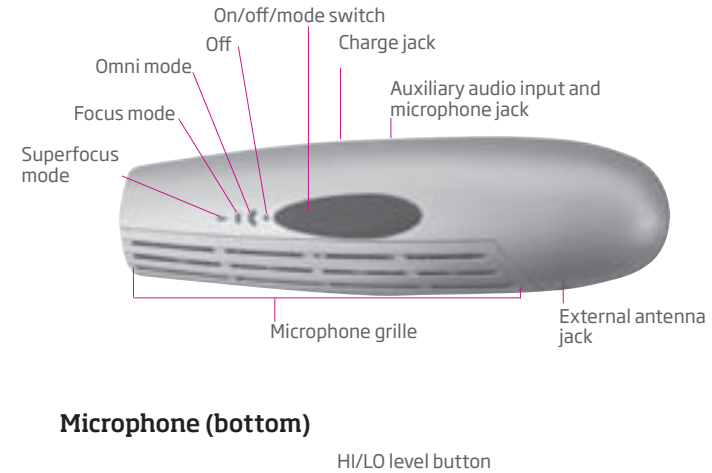

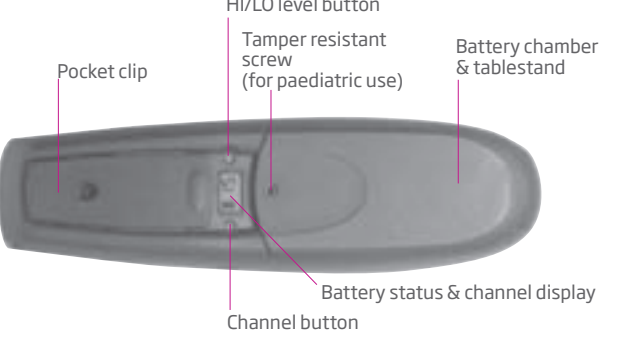

# **Streamer Pairing Guide**

# Pairing the Streamer with your Bluetooth devices

Before your Streamer can be used with mobile phones and other Bluetooth devices, the Streamer must be prepared by pairing it to the phone, etc. More detailed instructions accompany the Streamer, ConnectLine and FM devices.

# Pairing with Bluetooth mobile phone and Bluetooth enabled music device

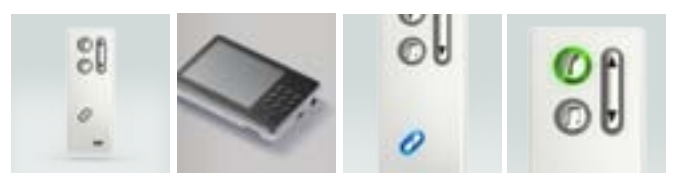

 $\begin{array}{l} STEP \ > 1 \\ \mbox{Place mobile phone or music device} \\ near the streamer. \end{array}$ 

STEP > 2 Press and hold Streamer pairing button until blue light flashes rapidly. While Streamer flashes, go to Bluetooth connection on mobile phone or music device and follow instructions.

STEP > 3 When phone rings press phone button on Streamer to answer the mobile phone wirelessly.

Oticon cannot guarantee compatibility with every Bluetooth  ${}^{\rm TM}$  product on the market.

# ConnectLine Streamer

| Pairing                                                                                                    | Problem                                                                                                    | Solution                                                                                                    |                                                                                                    | Phone                                                                             | Problem                                                                                                    | Solution                                                                                                    |
|----------------------------------------------------------------------------------------------------|----------------------------------------------------------------------------------------------------|----------------------------------------------------------------------------------------------------|----------------------------------------------------------------------------------------------------|-----------------------------------------------------------------------------------|----------------------------------------------------------------------------------------------------|----------------------------------------------------------------------------------------------------|
| My Streamer will not enter Bluetooth pairing mode                                                                                             | Streamer's key lock is activated                                                                                                    | Deactivate the key lock located on top of<br>Streamer. When the key lock slider reveals a<br>GREEN label, the keys can be operated | vate the key lock located on top of<br>ner. When the key lock slider reveals a<br>J label, the keys can be operated indication in the hearing aids |                                                                                   | Bluetooth is off in the phone and/or in Streamer                                                                                                    | Ensure Bluetooth is on in the phone – ple<br>refer to your phone's user guide.                                                                                                    |
|                                                                                                    | Streamer is out of power                                                                                                    | Charge or recharge the battery                                                                                                    |                                                                                                    |                                                                                   | Your phone and your Streamer are discon-<br>nected from each other                                                                                                    | Ensure Connect is on in Streamer. Press t<br>Connect button shortly to turn Connect of<br>Reconnection between Streamer and an                                                                |
| My phone is not finding Streamer Streamer is outside the range of your phone Move the two together and Streamer is already connected to other |                                                                                                    | Move the two devices closer together and reattempt pairing                                                                         |                                                                                                    |                                                                                   |                                                                                                    | Bluetooth devise will happen automatically when the general conditions for this are accomplished                                                                                              |
|                                                                                                    | Bluetooth devices that are active and within its range                                                                                                    | Make sure that all other nearby Bluetooth devices that have previously been paired to                                              |                                                                                                    |                                                                                   | Streamer is not paired to the mobile phone                                                                                                    | Follow the pairing process described in section 6                                                                                                    |
|                                                                                                    | Streamer are turned off before you repeat<br>the pairing process                                                                                                    |                                                                                                    |                                                                                                    | The Phone button does not blink when the phone is ringing and there is no ringing | Streamer is out of power                                                                                                    | Recharge the battery                                                                                                    |
| Pairing was unsuccessful                                                                                                    | Your Streamer is not in pairing mode when<br>your phone is trying to pair with itStreamer's pairing mode is active for 120<br>seconds or until Streamer has been paired to<br>your device. If the pairing is not completed<br>within the 120 seconds repeat the pairing<br>process againWrong PIN code was enteredRepeat the pairing process and ensure that<br>you use the PIN code: 0000 (four zeroes) |                                                                                                    | indication in the hearing aids                                                                                                    | I he Bluetooth connection between Stream-<br>er and your phone is unsteady        | Uticon cannot guarantee compatibility with<br>every Bluetooth® product on the market. If<br>both products are Bluetooth® Qualified, the<br>likelihood that they will interoperate is good<br>but some incompatibilities may still exist |                                                                                                    |
|                                                                                                    |                                                                                                    |                                                                                                    | The phone button is blinking when the phone is ringing but I hear no ring indication in the hearing aids                                           | Streamer is out of EarStream range                                                | Make sure Streamer is kept within 50 cm<br>(20 inches) of the hearing aids. For optimu<br>performance use the neck strap                                                                                                    |                                                                                                    |
|                                                                                                    |                                                                                                    |                                                                                                    |                                                                                                    | The audio in the hearing aids drops out                                           | Streamer is out of Bluetooth range                                                                                                    | Make sure Streamer is kept within 10 metres<br>(30 feet) of the phone. This range is reduced<br>nificantly indoors with lots of obstacles (walls<br>furniture) and it is also phone dependent |

| Phone                                                                             | Problem                                                                                                    | Solution                                                                                                    |  |
|-----------------------------------------------------------------------------------|----------------------------------------------------------------------------------------------------|----------------------------------------------------------------------------------------------------|--|
| I have difficulties hearing the other party on<br>the phone in noisy environments | Environmental sounds disturb speech<br>understanding                                                         | Turn the hearing aid microphones off by<br>pressing the Up-Down button for 2 to 3 sec-<br>onds. You will hear the programme change<br>beep and after 1 second the microphones in<br>both hearing aids will be off. Be careful not<br>to turn off the hearing aid microphones in<br>traffic! |  |
| The phone call does not go through when the Phone button is pressed               | You may be pressing the Phone button too<br>long when you are answering a call.<br>The call will be rejected | To accept a call make a short press (less than 1 second)                                                                                                    |  |
| I hear multiple beeps in my hearing aids while operating my phone                 | The key sound feature may be turned on in your phone                                                         | Deactivate key sounds on your phone                                                                                                    |  |

| Wired audio                   | Problem                                         | Solution                                                                                        |
|-------------------------------|-------------------------------------------------|-------------------------------------------------------------------------------------------------|
| No audio in the hearing aidss | Audio source needs to be turned on              | If Streamer is connected to e.g. a PC, make sure that the volume is turned up on the PC         |
| Volume is too low/high        | Volume needs to be adjusted on the audio source | Adjust volume on the audio source e.g.<br>a PC to a level that suits you when using<br>Streamer |

| Charging                                   | Problem                                       | Solution                                                                                                    |
|--------------------------------------------|-----------------------------------------------|----------------------------------------------------------------------------------------------------|
| Streamer does not work even while charging | The battery of Streamer is drained completely | Streamer needs to charge for<br>approximately 20 minutes before it<br>can operate. For optimal battery life<br>avoid draining the battery completely |

| Volume                                                    | Problem                                                     | Solution                                                                                                    |  |
|-----------------------------------------------------------|-------------------------------------------------------------|----------------------------------------------------------------------------------------------------|--|
| When I press a button Streamer blinks and nothing happens | Keyboard is locked to prevent accidental button activation  | Deactivate the key lock located on top of<br>Streamer. When the key lock slider reveals a<br>GREEN label, the keys can be operated |  |
| When I turn the microphones off, the volume changes       | The volume changes to default level when changing programme | This is by design                                                                                                    |  |

# Amigo T10

| No sound                      | Charge battery<br>Check Amigo T10 is turned on                                                            |
|-------------------------------|----------------------------------------------------------------------------------------------------|
| Intermittent or reduced sound | Make sure external antenna is connected<br>Change FM channel and make sure the FM receiver is changed too |

### Amigo Arc

| No sound/no FM reception      | Charge the battery<br>Make sure that Amigo An<br>Make sure that the hear       |
|-------------------------------|--------------------------------------------------------------------------------|
| LEDs off                      | Make sure that the batte<br>Make sure that Amigo An<br>Make sure that the LEDs |
| Intermittent or reduced sound | Move away from potenti<br>Make sure that there are                             |

For assistance with troubleshooting or answers to other questions please see the Instruction For Use manual accompanying the devices or consult your hearing care professional. Alternatively, visit www.oticon.com, where you can find a troubleshooting guide for Amigo and installation videos for ConnectLine.

# TROUBLE SHOOTING 23

| rc is | on   | the   | desire | d ch   | annel |
|-------|------|-------|--------|--------|-------|
| ing a | aidi | is in | teleco | oil pr | ogram |

ery is charged .rc is on the desired channel s are enabled in the fitting of Amigo Arc

ial noise sources e no other transmitters transmitting on the same FM channel It takes a truly dedicated approach to help children with hearing problems achieve their full potential. That's why we deliver the solutions and services that professionals and caregivers need to provide children the opportunities they deserve. This is what child-friendly hearing care is all about.

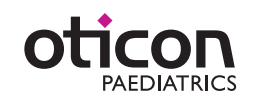

www.amigofm.com www.oticon.com